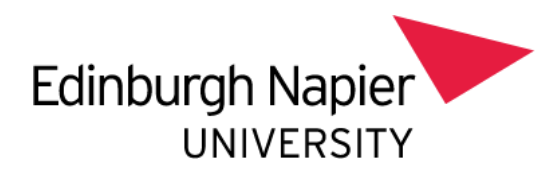

## Module Marks Export: Module Leader

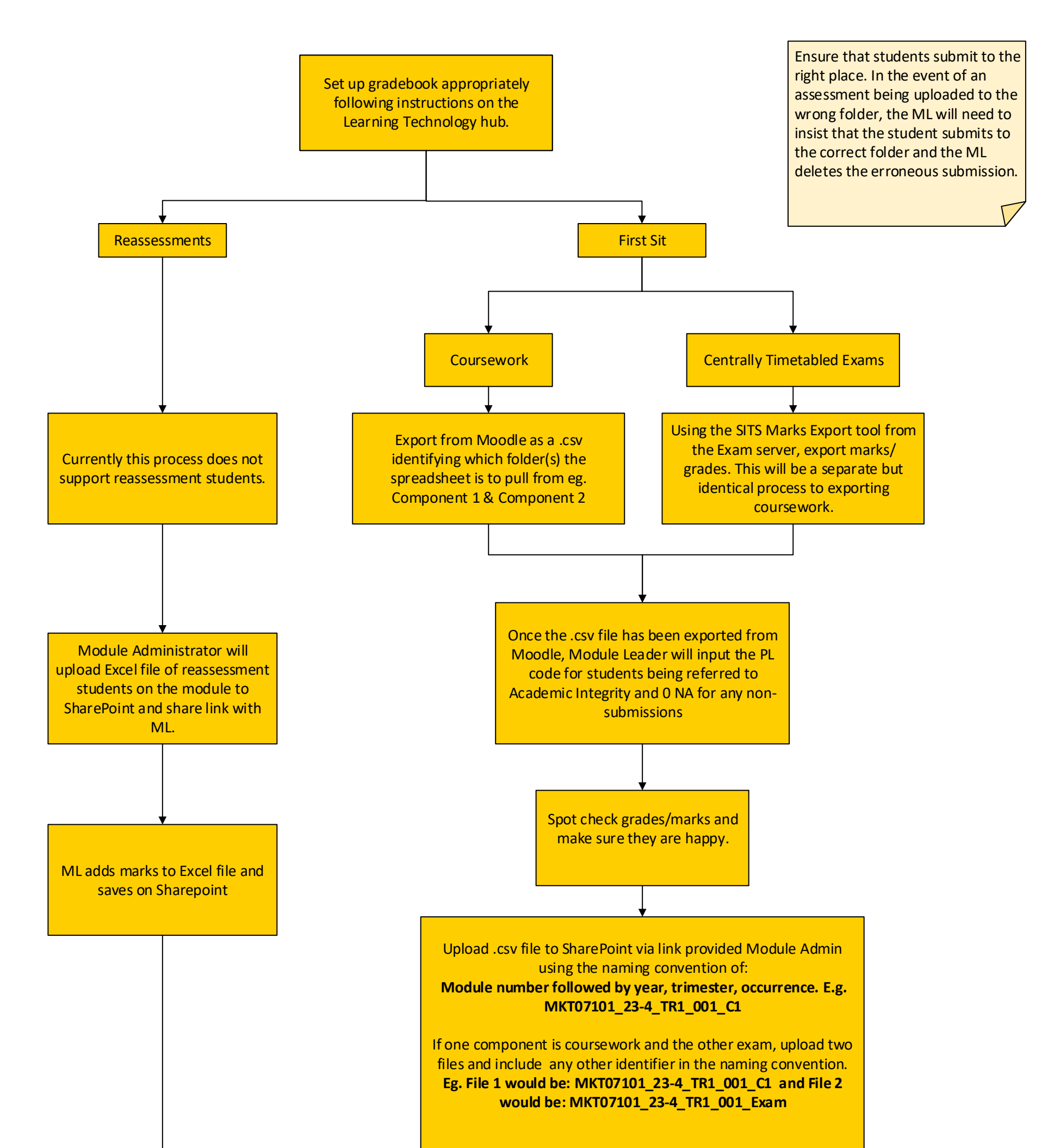

ML will provide marks confirmation through usual process when prompted by Module Administrator

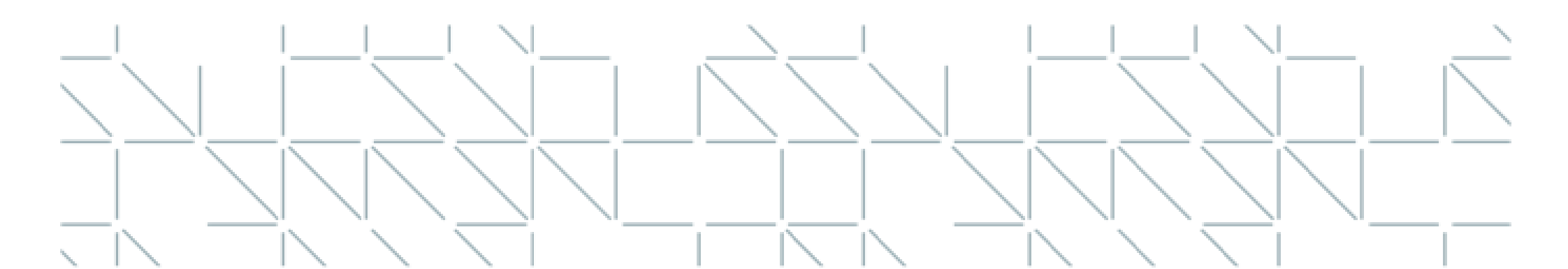